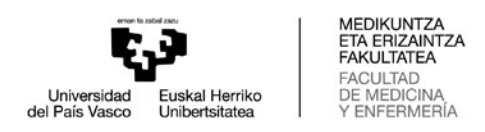

## Cómo consultar los horarios en WebUntis

1. Al seguir el hipervínculo WebUntis se mostrará una ventana similar a la siguiente

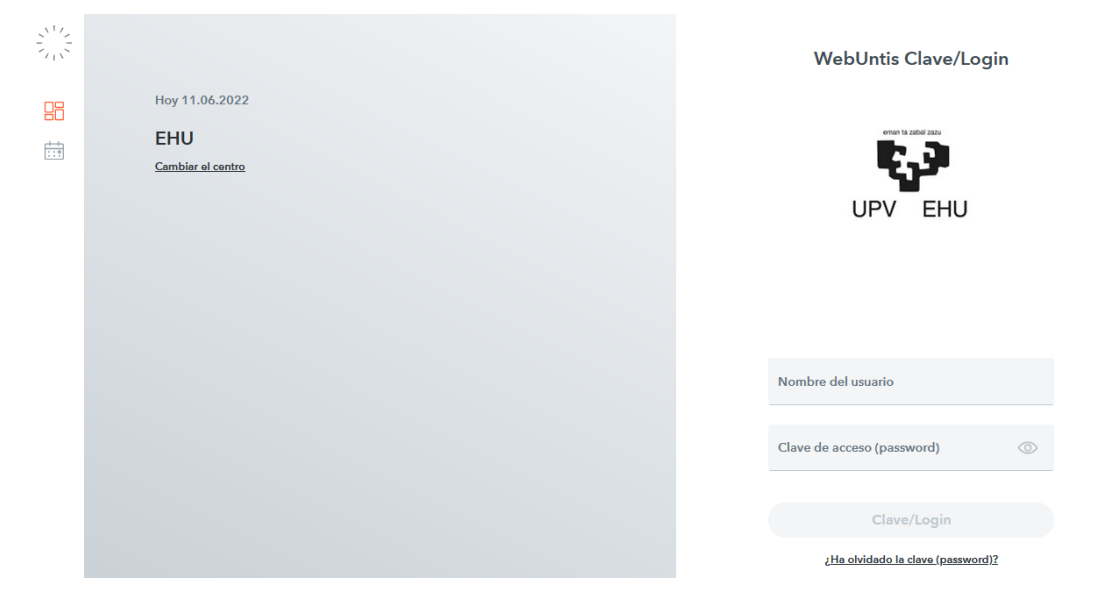

2. Hay que seleccionar con el ratón la opción Horarios:

|                                            | WebUntis Clave/Login              |
|--------------------------------------------|-----------------------------------|
| Hoy 11.06.2022<br>EHU<br>Cambiar el contro | UPV EHU                           |
|                                            | Nombre del usuario                |
|                                            | Clave de acceso (password)        |
|                                            | Clave/Login                       |
|                                            | ¿Ha olvidado la clava (password)? |

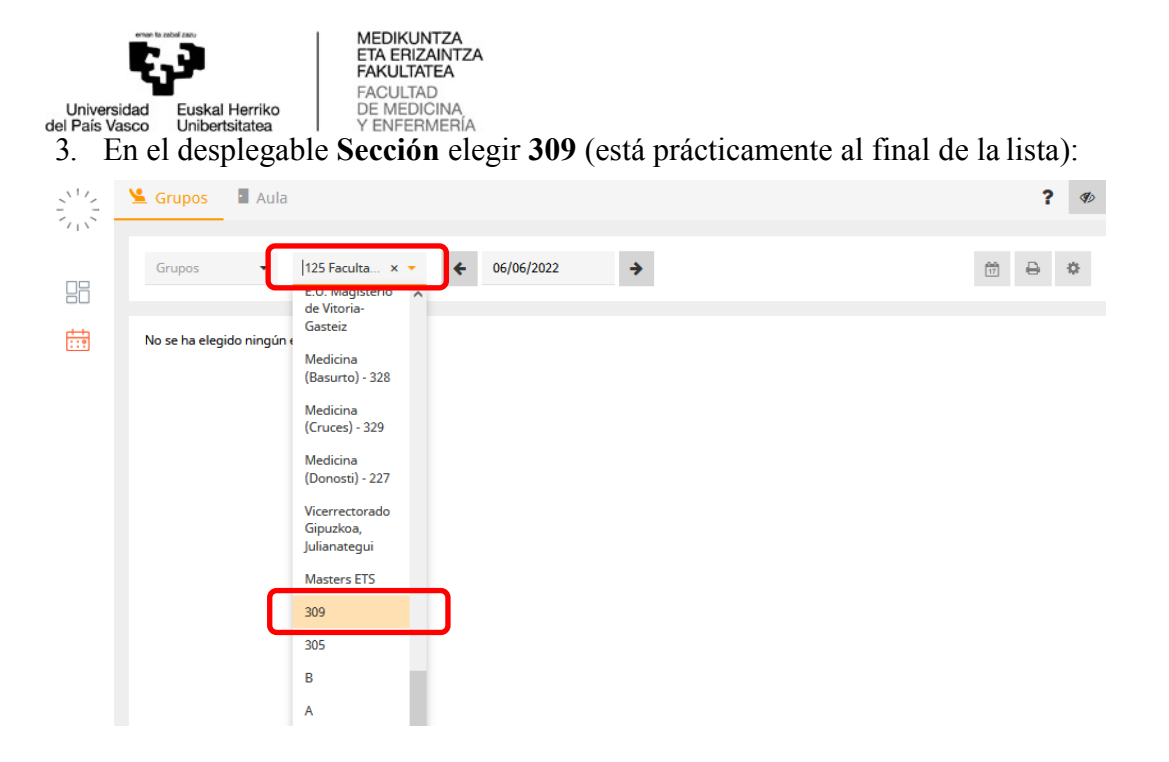

4. Se elige la semana del curso que deseamos que se muestre, por ejemplo, la que da comienzo al curso, 12/09/2022:

| 鉴 Grupos | • Aula            |                    |            |            | ?                 |
|----------|-------------------|--------------------|------------|------------|-------------------|
| ENSACXX1 | 6 🔻 309 :         | × • 12/09/2022     | ÷          |            | 111 <b>a</b>      |
|          | <b>lun.</b> 12/09 | <b>mar. 1</b> 3/09 | mié. 14/09 | jue. 15/09 | <b>vie.</b> 16/09 |
| 8:00     |                   |                    |            |            |                   |
| 8:30     |                   |                    |            |            |                   |
| 9:00     |                   |                    |            |            |                   |
| 9:30     |                   |                    |            |            |                   |
| 10:00    |                   |                    |            |            |                   |
| 10:30    |                   |                    |            |            |                   |
| 11:00    |                   |                    |            |            |                   |
| 11:30    |                   |                    |            |            |                   |
| 12:00    |                   |                    |            |            |                   |
| 12:30    |                   |                    |            |            |                   |
| 13:00    |                   |                    |            |            |                   |
| 13:30    |                   |                    |            |            |                   |
| 14:00    |                   |                    |            |            |                   |

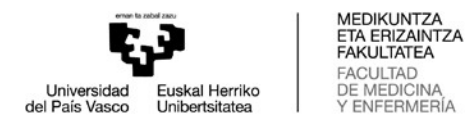

6. Y en el desplegable Grupos se selecciona el grupo que se desea consultar (todos los grupos de Enfermería comienzan por GENFEX, los de Fisioterapia por GFISIX, los de Medicina por GMEDDIX y los de Odontología por GODONX):

| 🖌 Grupos       | • Aula                 |                                              |                                       |                                       | ? (                       |
|----------------|------------------------|----------------------------------------------|---------------------------------------|---------------------------------------|---------------------------|
| GODONX         | 33 309                 | × - 4 12/09/2022                             | <b>&gt;</b>                           |                                       | m 🔒 🌣                     |
|                | lun. 12/09             | <b>mar.</b> 13/09                            | mié. 14/09                            | <b>jue.</b> 15/09                     | <b>vie.</b> 16/09         |
| 8:00<br>8:30   |                        | Patología y Terapéutica Dentales I<br>GL31.1 | Biomateriales Odontológicos<br>T31    |                                       |                           |
| 8:30<br>9:00   |                        | Patología y Terapéutica Dentales I<br>GL31.1 | Biomateriales Odontológicos<br>T31    |                                       |                           |
| 9:00<br>9:30   |                        | Patología y Terapéutica Dentales I<br>GL31.1 | Biomateriales Odontológicos<br>T31    |                                       | Prôtesis Dental II<br>T31 |
| 9:30<br>10:00  |                        | Patología y Terapéutica Dentales I<br>GL31.1 | Biomateriales Odontológicos<br>T31    |                                       | Prótesis Dental II<br>T31 |
| 10:00<br>10:30 |                        | Patología y Terapéutica Dentales I<br>T31    | Biomateriales Odontológicos<br>T31    | Farmacología General y Clínica<br>T31 | Prótesis Dental II<br>T31 |
| 10:30<br>11:00 |                        | Patología y Terapéutica Dentales I<br>T31    | Biomateriales Odontológicos<br>T31    | Farmacología General y Clínica<br>T31 | Prótesis Dental II<br>T31 |
| 11:00<br>11:30 | Cirugía Bucal I<br>T31 | Patología y Terapéutica Dentales I<br>T31    | Biomateriales Odontológicos<br>T31    | Farmacología General y Clínica<br>T31 |                           |
| 11:30<br>12:00 | Cirugía Bucal I<br>T31 | Patología y Terapéutica Dentales I<br>T31    | Biomateriales Odontológicos<br>T31    | Farmacología General y Clínica<br>T31 |                           |
| 12:00<br>12:30 | Cirugía Bucal I<br>T31 | Farmacología General y Clínica<br>T31        | Farmacología General y Clínica<br>T31 | Farmacología General y Clínica<br>T31 |                           |
| 12:30          | Cirugía Bucal I<br>T31 | Farmacología General y Clínica<br>T31        | Farmacología General y Clínica<br>T31 | Farmacología General y Clínica<br>T31 |                           |
| 13:00          | Cirugía Bucal I<br>T31 |                                              | Farmacología General y Clínica<br>T31 |                                       |                           |
| 13:30          | Cirugía Bucal I<br>Tai |                                              | Farmacología General y Clínica<br>T31 |                                       |                           |
| 14:00          |                        |                                              |                                       |                                       |                           |

7. En cada casilla aparece la información relativa a la asignatura, grupo involucrado y asignación de aula para la tarea planificada. Dependiendo del modo seleccionado para consultar los horarios (el símbolo permite a cada usuario visualizar los horarios con formatos diferentes). Se aconseja consultar los horarios teniendo activada la opción Medic Sin Prof:

| GODONX | 33 🔻 309               | × - + 12/09/2022                             | <b>&gt;</b>                           |                                       | 🛱 🖨 🚺                |
|--------|------------------------|----------------------------------------------|---------------------------------------|---------------------------------------|----------------------|
|        |                        |                                              |                                       |                                       | Formatos de horarios |
|        | lun. 12/09             | mar. 13/09                                   | mié. 14/09                            | jue. 15/09                            | 125-Farma_Castellano |
| 8:00   |                        | Patología y Terapéutica Dentales I           | Biomateriales Odontológicos           |                                       | Grupos-Euskara       |
| 8:30   |                        | GL31.1                                       | TBI                                   |                                       | 206 Guilti Billhan   |
| 8:30   |                        | Patología y Terapéutica Dentales I           | Biomateriales Odontológicos           |                                       | 506-EUIU BIIDao      |
| 9:00   |                        | GL31.1                                       | 131                                   |                                       | EPD-GI-Cast          |
| 9:00   |                        | Patología y Terapéutica Dentales I           | Biomateriales Odontológicos           |                                       | EPD-Trakas           |
| 9.50   |                        | GBLT                                         |                                       |                                       | EPD-Tal-Eusk         |
| 9:30   |                        | Patología y Terapéutica Dentales I<br>GL31.1 | Biomateriales Odontológicos<br>Til    |                                       | Profesor LIPV/EHU    |
| 10:00  |                        |                                              |                                       |                                       | Asignatura LIPV/FHU  |
| 10:30  |                        | Patologia y Terapéutica Dentales I<br>T31    | Biomateriales Odontológicos<br>T31    | Farmacologia General y Clinica<br>T31 | 354-Magis-Profesor/a |
| 10:30  |                        | Patología y Taranéutica Deptalor I           | Riomateriales Orientelánicos          | Formacología General y Olígica        | Magis-Irakasle       |
| 11:00  |                        | T31                                          | Ta1                                   | T31                                   | EUI Grupos-Cast.     |
| 11:00  | Cirugía Bucal I        | Patología y Terapéutica Dentales I           | Biomateriales Odontológicos           | Farmacología General y Clínica        | EUI Talde-Eusk.      |
| 11:30  | 731                    | 731                                          | T31                                   | T31                                   | EUI Profesores       |
| 11:30  | Cirugía Bucal I        | Patología y Terapéutica Dentales I           | Biomateriales Odontológicos           | Farmacología General y Clínica        | 306_eib_total        |
| 12:00  | T31                    | T31                                          | Tai                                   | Tat                                   | 306_bie_taldeak      |
| 12:00  | Cirugía Bucal I        | Farmacología General y Clínica               | Farmacología General y Clínica        | Farmacología General y Clínica        | 306_eib_grupos       |
| 12.50  |                        |                                              |                                       |                                       | 306_eib_docentes     |
| 12:30  | Cirugía Bucal I<br>T31 | Farmacología General y Clínica<br>T31        | Farmacología General y Clínica<br>T31 | Farmacología General y Clínica<br>T31 | 306_bie_irakasleak   |
| 12:00  |                        |                                              |                                       |                                       | 306_bie_ikasgelak    |
| 13:30  | Cirugia Bucal I<br>T31 |                                              | Farmacologia General y Clínica<br>T31 |                                       | 306_eib_aulas        |
| 13:30  | Ciruqía Bucal I        |                                              | Farmacología General y Clínica        |                                       | Grupo UPV/EHU        |
| 14:00  | T31                    |                                              | T31                                   |                                       | Medic. Grupos-Cast.  |
| 14:00  |                        |                                              |                                       |                                       | Medic. Aulas         |
| 14:30  |                        |                                              |                                       |                                       | ✓Medic. Sin Prof.    |
| 14:30  |                        |                                              |                                       |                                       | 306_eib_examenes     |
| 15:00  |                        |                                              |                                       |                                       | LETRAS-Gr-Cast       |